# PayPal REST: Transaktionen filtern

Die Einstellungen werden über Registerkarte: DATEI - AKTUELLE FIRMA / FILIALE / MANDANT - MANDANT BEARBEITEN aufgerufen.

Öffnen Sie auf dem Register: BANKVERBINDUNGEN eine PayPal-Bankverbindung zum ÄNDERN bzw. NEU erstellen.

# Weitere Bildhinweise zum Aufruf in Software einblenden

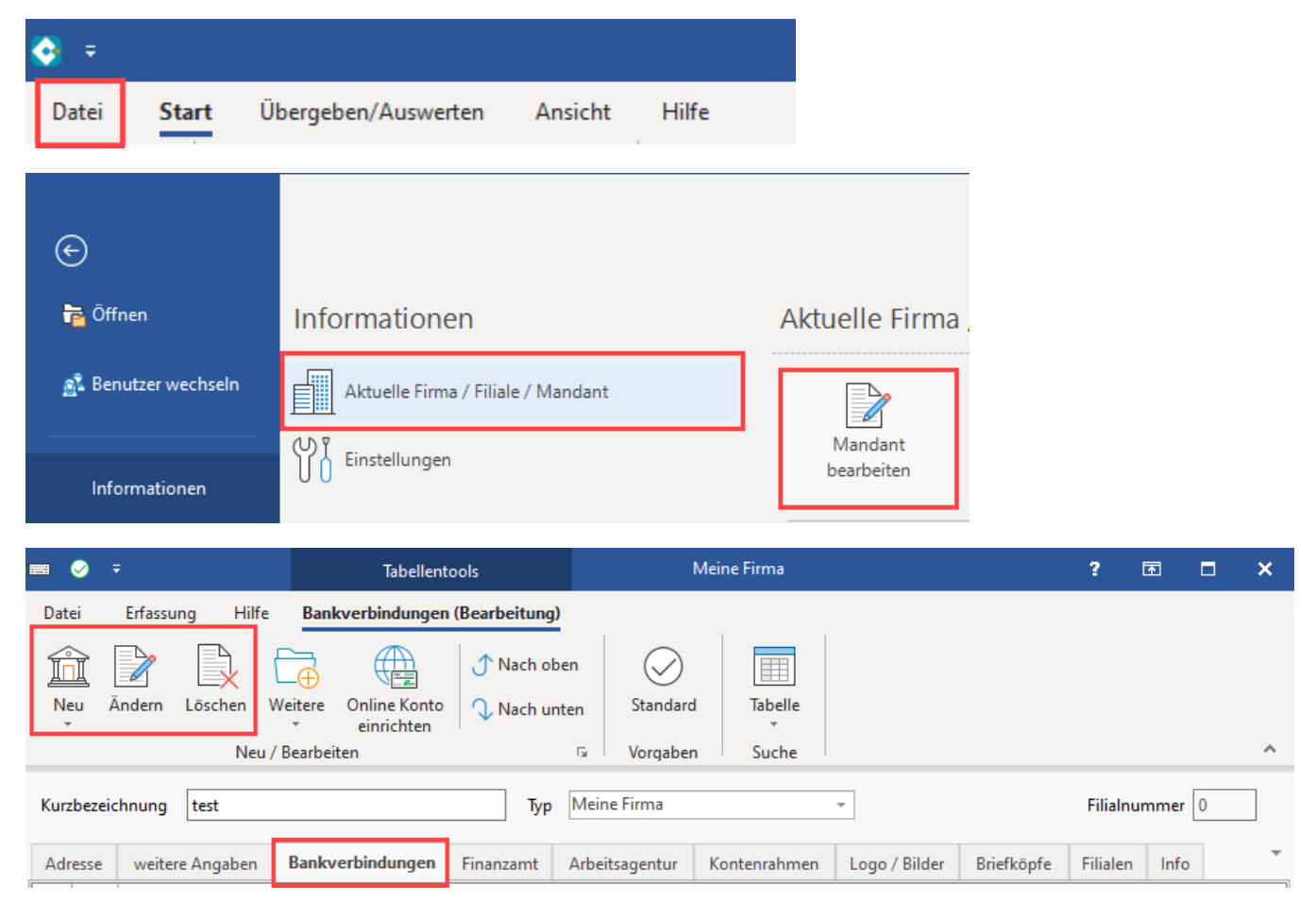

# Kennzeichen: "PayPal REST Transaktionen filtern" für Datensätze

Für den Abruf von Paypal Kontodatensätze über die REST API steht das Kennzeichen: "Paypal REST: Transaktionen filtern" unter der Gruppe "Problembehandlung" zur Verfügung.

Über dieses Kennzeichen wird ein spezieller Filter in der Software aktiviert bzw. aktiviert, der beim Abruf von PayPal-Datensätzen greift.

### Mit aktiviertem Kennzeichen

PayPal-Datensätze, welche im Feld "Empfänger/Auftraggeber" keine Angabe haben, werden mit aktiviertem Kennzeichen in microtech büro+ nicht mit mit Status "Aktiv" importiert und somit auch nicht in den Zahlungsverkehrseingang übertragen.

Der Zweck hiervon ist es, doppelte Buchungen sowie einen falschen Saldo zu vermeiden.

### Mit ausgeschalteten Kennzeichen

Mit einem deaktivierten Kennzeichen werden alle Transaktionen ungefiltert importiert.

|                                    |                                                                                      | -                                                         |                                 |       |            |      |    |
|------------------------------------|--------------------------------------------------------------------------------------|-----------------------------------------------------------|---------------------------------|-------|------------|------|----|
| $\bigcirc$                         | $\otimes$                                                                            |                                                           |                                 |       |            |      |    |
| Speichern<br>& schließen           | Verwerfen                                                                            | Banking                                                   | Einfügen Text                   |       |            |      |    |
| et senneben                        | Aktionen                                                                             | Kontakte                                                  | Zwischenablage                  |       |            |      | -  |
| Nummer                             | 1                                                                                    |                                                           |                                 |       |            |      |    |
|                                    |                                                                                      |                                                           |                                 |       |            |      |    |
| Bankverbindu                       | ng Online B                                                                          | Banking                                                   | Online Banking Einstellungen    | Treso | r Verwaltu | un Č |    |
|                                    |                                                                                      |                                                           |                                 |       |            |      |    |
|                                    |                                                                                      |                                                           |                                 |       |            |      |    |
| Problembeha                        | ndlung                                                                               | ağalish ass                                               | rammelt übertragen              |       | 6          |      |    |
| Problembeha<br>Transak             | ndlung<br>ttionen wenn m                                                             | nöglich ges<br>zeln awswei                                | sammelt übertragen              |       | (?         | ٥    |    |
| Problembeha                        | ndlung<br>tionen wenn n<br>tionen inz                                                | nöglich ges<br>zeln avrovej                               | sammelt übertragen<br>isen      |       | (?         |      |    |
| Problembeha                        | ndlung<br>tionen wenn n                                                              | nöglich ges<br>zeln avrevei                               | sammelt übertragen<br>isen      |       | (<br>)     |      | M. |
| Problembeha<br>Transak<br>Kontotyp | ndlung<br>tionen wenn n<br>htionen hinz<br>PayPal                                    | nöglich ges<br>zeln avrevei                               | sammelt übertragen<br>jsen      |       |            |      |    |
| Kontotyp                           | ndlung<br>tionen wenn n<br>htjonen hinz<br>PayPal<br>HKCAZ (CAMT)                    | nöglich ges<br>zeln avrevei<br>verwender                  | sammelt übertragen<br>isen      |       |            |      |    |
| Kontotyp                           | ndlung<br>tionen wenn n<br>htjonen hinz<br>PayPal<br>IKCAZ (CAMT)                    | nöglich ges<br>zeln avervei<br>verwender                  | sammelt übertragen<br>isen      |       | •          |      |    |
| Kontotyp [<br>Abruf H              | ndlung<br>tionen wenn n<br>htionen inz<br>PayPal<br>HKCAZ (CAMT)<br>REST: Transakti  | nöglich ges<br>zeln avovei<br>verwender<br>ionen filterr  | sammelt übertragen<br>isen<br>n |       | ()<br>     |      |    |
| Kontotyp [<br>Abruf H              | ndlung<br>tionen wenn n<br>htionen hinz<br>PayPal<br>HKCAZ (CAMT)<br>REST: Transakti | nöglich ges<br>zeln avervei<br>verwender<br>ionen filterr | sammelt übertragen<br>isen<br>n |       | ()<br>     |      |    |